# Kurzanleitung für Unternehmer für die Unternehmensdatenbank und Praktikumsbörse der Region Schweinfurt

Die Wirtschaftsförderung des Landkreises Schweinfurt bietet Unternehmern der Region die Möglichkeit, sich kostenlos in der Unternehmensdatenbank zu präsentieren und im Internet auf ihr unternehmerisches Angebot aufmerksam zu machen.

Erweitert wird das Angebot durch die Möglichkeit, auch Angebote an Praktika-, Ferienjobs und Bachelor- und Masterarbeiten mit zu bewerben. Über dieses regionale Angebot unterstützen wir die Unternehmen bei der Suche nach Nachwuchskräften.

#### Die Eintragung in der Unternehmensdatenbank:

Auf der Internetseite der Wirtschaftsförderung des Landkreises Schweinfurt <u>www.landkreis-</u> <u>schweinfurt.de/wirtschaft</u> gelangen Sie über die Menüleiste "Wirtschaftsstandort" "Unternehmen" zu dem Link: <u>Datenbank Landkreis Schweinfurt</u> über den Sie die Unternehmensdatenbank aufrufen.

# INFORMATIONEN FÜR UNTERNEHMEN

Eine kostenfreie Präsentation in unserer Datenbank ist für jedes im Landkreis Schweinfurt ansässige Unternehmen möglich - nutzen Sie diese Chance sich und Ihre Produkte und Dienstleistungen vorzustellen!

### Unternehmensdatenbank

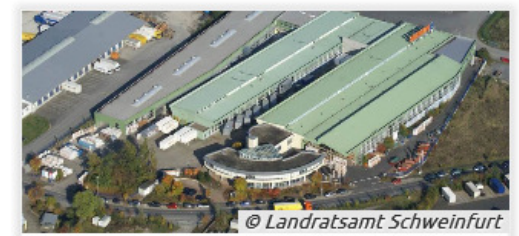

zur Unternehmenssuche

Im nächsten Schritt können Sie überprüfen, ob Sie sich bereits in der Datenbank registriert haben.

DATENBANK LANDKREIS SCHWEINFURT

| Unternehmenssuche                                          |                                                                                                    |
|------------------------------------------------------------|----------------------------------------------------------------------------------------------------|
| <b>350</b> Unternehmen präser<br>Freitextsuche oder wähler | tieren hier ihre Produkte und Dienstleistungen. Verwenden Sie die komfortable<br>n Sie weitere Suchmöglichkeiten aus. |
| Suchbegriffe                                               |                                                                                                    |
| Gemeinde                                                   | - alle -<br>Bergrheinfeld<br>Dingolshausen<br>Dittelbrunn<br>Donnersdorf                                              |
| Branchenfilter                                             | Ξ                                                                                                    |
| Branche<br>Unterbranche                                    | - alle - V                                                                                                    |
| Besondere Merkmale                                         |                                                                                                    |
| Bereich<br>Unterbereich<br>Weitere Eingrenzung             | ✓                                                                                                    |
|                                                            | zurücksetzen suchen                                                                                                   |

Login/ Registrierung | Suche | Kontakt zur Wirtschaftsförderung

Falls Sie Ihre Login-Daten nicht zur Hand haben, setzen Sie sich per E-Mail über die Adresse <u>wirtschaft@lrasw.de</u> mit uns in Verbindung, damit wir Ihnen diese zusenden können.

Falls Ihr Unternehmen noch nicht registriert ist und Sie einen Neueintrag vornehmen wollen, klicken Sie auf den Link "Login/ Registrierung".

#### DATENBANK LANDKREIS SCHWEINFURT

| Login/ Registri                              | erung                                                                             |
|----------------------------------------------|-----------------------------------------------------------------------------------|
| Bitte melden Sie                             | sich mit Benutzername und Passwort an.                                            |
| Haben Sie Ihre B<br><u>Wirtschaftsförder</u> | enutzerkennung nicht zur Hand? Dann schicken Sie bitte eine E-Mail an die<br>ung. |
| Benutzername<br>Passwort                     |                                                                                   |
|                                              | Login                                                                             |
| neu registrier                               | ren                                                                               |

Login/ Registrierung | Suche | Kontakt zur Wirtschaftsförderung

Nach Betätigen des Buttons "neu registrieren", erscheint ein Bereich in dem Sie Ihre persönlichen Daten eintragen können.

| Login/ Registrierung                                           |                            |                  |                  |              |   |
|----------------------------------------------------------------|----------------------------|------------------|------------------|--------------|---|
| Bitte melden Sie sich mit Benut                                | ername und Passwort a      | in.              |                  |              |   |
| Haben Sie Ihre Benutzerkennun<br><u>Wirtschaftsförderung</u> . | g nicht zur Hand? Dann     | schicken Sie bit | te eine E-Mail a | n die        |   |
| Benutzername                                                   |                            |                  |                  |              |   |
| Passwort                                                       |                            |                  |                  |              |   |
|                                                                | Login                      |                  |                  |              |   |
| neu registrieren                                               |                            |                  |                  |              |   |
| Neuen Benutzer registrier                                      | en                         |                  |                  |              |   |
| Anrede Frau                                                    | ✓                          | Akad. Titel      | Titel wählen     |              | ~ |
| Vorname                                                        |                            | Nachname         |                  |              |   |
| Unternehmen                                                    |                            |                  |                  |              |   |
| Straße & Nr.                                                   |                            | PLZ, Ort         |                  |              |   |
| Telefon                                                        |                            | Fax              |                  |              |   |
| Mobil                                                          |                            | E-Mail           |                  |              |   |
| Homepage                                                       |                            |                  |                  |              |   |
| Ich habe die <u>Nutzungs</u>                                   | <u>bedingungen</u> gelesen | und bin mit ih   | inen einversta   | nden.        |   |
|                                                                |                            |                  |                  | Registrieren | 1 |

Login/ Registrierung | Suche | Kontakt zur Wirtschaftsförderung

Geben Sie auf dieser Seite Ihre persönlichen Daten und den Namen Ihres Unternehmens ein. Gelbe Felder sind Pflichtfelder und müssen ausgefüllt werden. Bitte beachten Sie, dass Sie das Kästchen bei den Nutzungsbedingungen aktivieren müssen. Erst mit der Zustimmung zu den Nutzungsbedingungen können Sie die Registrierung erfolgreich abschließen. Nach dem Klick auf den Button "Registrieren" erscheint das folgende Fenster:

#### DATENBANK LANDKREIS SCHWEINFURT

| Login/ Registrierung                                                                                                    |
|----------------------------------------------------------------------------------------------------|
| Bitte melden Sie sich mit Benutzername und Passwort an.                                                                                               |
| Haben Sie Ihre Benutzerkennung nicht zur Hand? Dann schicken Sie bitte eine E-Mail an die<br>Wirtschaftsförderung.                                    |
| Benutzername   Passwort                                                                                                    |
| Login                                                                                                    |
| neu registrieren                                                                                                    |
| Registrierung erfolgreich                                                                                                    |
| Vielen Dank für Ihre Registrierung. Ihre persönlichen Anmeldedaten wurden Ihnen per Mail zugesandt.<br>Bitte melden Sie sich nun mit diesen Daten an. |

Login/ Registrierung | Suche | Kontakt zur Wirtschaftsförderung

Sie bekommen anschließend innerhalb weniger Minuten eine E-Mail an die von Ihnen angegebene Adresse, die Ihre Zugangsdaten enthält. Melden Sie sich mit Ihren neuen Daten an. Nach der Anmeldung mit den Zugangsdaten aus der E-Mail erscheint folgende Anzeige:

#### DATENBANK LANDKREIS SCHWEINFURT

| Administrationsbereich                                                                                                    |                                                                                                    |                                                    |                         |                |
|----------------------------------------------------------------------------------------------------|----------------------------------------------------------------------------------------------------|----------------------------------------------------|-------------------------|----------------|
| Hier können alle Unternehmen und Insti<br>für die Praktikumsbörse des Landkreises<br>Sie können Ihr Unternehmen editieren, i<br>mehr im Internet dargestellt werden mö | tutionen ihre Praktika, Bachelor<br>Schweinfurt einstellen.<br>Indem Sie den Eintrag in der Ta<br>Ichten, klicken Sie auf den Mülle | -/Masterarbeiten s<br>belle anklicken. W<br>simer. | sowie Feri<br>enn Sie n | enjobs<br>icht |
| Seite 1 v                                                                                                    | on 1 🛛 🖂 🚺 🕠                                                                                                    | »                                                  |                         |                |
| Unternehmensname                                                                                                    | Adresse                                                                                                    | sichtbar                                           |                         |                |
| Landratsamt Schweinfurt                                                                                                    | Schrammstr. 1<br>97421 Schweinfurt                                                                                                  | Ja                                                 | 67                      | Ō              |
| Seite 1 v                                                                                                    | on 1 🛛 🖂 🔳 🕠                                                                                                    | » I                                                |                         |                |
|                                                                                                    |                                                                                                    |                                                    |                         |                |

Abmelden | zurück zur Übersicht | Suche | Kontakt zur Wirtschaftsförderung

Ein Klick auf den angezeigten Eintrag öffnet den Bearbeitungsbereich.

Reiter "Unternehmen":

Sie können hier nacheinander relevante Kontaktpersonen Ihres Unternehmens eintragen.

### DATENBANK LANDKREIS SCHWEINFURT

|                                                                                                    | en k                                                                  | Contakte                                          | Branchen                                                                   | Zusä                          | itze Unt                        | ernehmensvors                        | tellung                  |
|----------------------------------------------------------------------------------------------------|-----------------------------------------------------------------------|---------------------------------------------------|----------------------------------------------------------------------------|-------------------------------|---------------------------------|--------------------------------------|--------------------------|
| Ingebote                                                                                                    | Logo                                                                  | Vorse                                             | hau KWIS.web                                                               | Va                            | orschau Pra                     | ktikumsbörse                         |                          |
| Geben Sie au<br>oräsentieren<br>verden erst r                                                                                  | f dieser<br>möchte<br>nach Prü                                        | Seite die D<br>n. Fett gedr<br>ifung durch        | aten an, mit de<br>ruckte Felder sin<br>den Betreiber s                    | nen Sie<br>id notw<br>ichtbar | e sich in der I<br>rendige Anga | Unternehmensdat<br>ben. Beachten Sie | enbank<br>a: Neueinträge |
|                                                                                                    |                                                                       | anuratsann                                        | Schweimurt                                                                 |                               |                                 |                                      |                          |
| Addressd                                                                                                    | aten                                                                  |                                                   |                                                                            |                               |                                 |                                      |                          |
| Straße &                                                                                                    | Nr.                                                                   | Schramms                                          | tr. 1                                                                      |                               | PLZ, Ort                        | 97421 Schweinf                       | urt                      |
| Ortsteil                                                                                                    |                                                                       |                                                   |                                                                            |                               | Postfach                        |                                      |                          |
| Postfach-P                                                                                                    | LZ                                                                    |                                                   |                                                                            |                               | Postfach-Ort                    |                                      |                          |
| Kommuni                                                                                                    | kation                                                                |                                                   |                                                                            |                               |                                 |                                      |                          |
| Telefon                                                                                                    |                                                                       | 09721 55-                                         | 0                                                                          |                               | Fax                             | 09721 55-687                         |                          |
| E-Mail                                                                                                    |                                                                       | info@lrasw                                        | .de                                                                        |                               | Homepage                        | www.lrasw.de                         |                          |
|                                                                                                    |                                                                       |                                                   |                                                                            |                               |                                 |                                      |                          |
| Produktio                                                                                                    | nsprog                                                                | Iramm                                             |                                                                            |                               |                                 |                                      |                          |
| Produktio<br>Beschreibu<br>Kategorien                                                                                          | onsprog<br>ing der a<br>sind au                                       | ramm<br>angebotene<br>f dem Reite                 | en Produkte, Wa<br>er "Branchen" m                                         | ren und<br>öglich.            | d Dienstleistu                  | ingen. Konkrete E                    | ingaben nach             |
| Produktion<br>Beschreibu<br>Kategorien<br>Produktion<br>programm                                                               | onsprog<br>ing der :<br>sind au<br>ons-<br>n                          | ramm<br>angebotene<br>if dem Reite<br>Dienstleist | en Produkte, Wa<br>er "Branchen" m<br>ungen für Unter                      | ren und<br>öglich.<br>nehmer  | d Dienstleistu<br>n und Bürge   | ıngen. Konkrete E<br>r               | ingaben nach             |
| Produktion<br>Beschreibur<br>Kategorien<br>Produktion<br>programmer<br>Details                                                 | nsprog<br>ing der i<br>sind au<br>ons-<br>n                           | ramm<br>angebotene<br>if dem Reite<br>Dienstleist | en Produkte, Wa<br>er "Branchen" m<br>ungen für Unter                      | ren und<br>öglich.<br>nehmer  | d Dienstleistu<br>n und Bürge   | ıngen. Konkrete E                    | ingaben nach             |
| Produktion<br>Beschreibu<br>Kategorien<br>Produktion<br>programme<br>Details<br>Rechtsform                                     | nsprog<br>ing der i<br>sind au<br>ons-<br>n                           | ramm<br>angebotene<br>f dem Reite<br>Dienstleist  | en Produkte, Wa<br>er "Branchen" m<br>ungen für Unter                      | ren und<br>öglich.<br>nehmer  | d Dienstleistu<br>n und Bürger  | ıngen. Konkrete E<br>r               | ingaben nach             |
| Produktion<br>Beschreibur<br>Kategorien<br>Produktion<br>programmer<br>Details<br>Rechtsform<br>Gründungs                      | nsprog<br>ing der i<br>sind au<br>ons-<br>n<br>n                      | ramm<br>angebotene<br>f dem Reite<br>Dienstleist  | n Produkte, Wa<br>er "Branchen" m<br>ungen für Unter<br>ngabe -<br>(JJJJJ) | ren und<br>öglich.<br>nehmer  | d Dienstleistu<br>n und Bürger  | ıngen. Konkrete E                    | ingaben nach             |
| Produktion<br>Beschreibur<br>Kategorien<br>Produktion<br>programmer<br>Details<br>Rechtsform<br>Gründungs<br>Handels- m<br>Nr. | nsprog<br>ing der i<br>sind au<br>ons-<br>n<br>n<br>sjahr<br>egister- | ramm<br>angebotene<br>f dem Reite<br>Dienstleist  | n Produkte, Wa<br>er "Branchen" m<br>ungen für Unter<br>ngabe -<br>(JJJJJ) | ren und<br>öglich.<br>nehmer  | d Dienstleistu<br>n und Bürger  | ıngen. Konkrete E                    | ingaben nach             |

Abmelden | zurück zur Übersicht | Suche | Kontakt zur Wirtschaftsförderung

Hier können Sie Ihre Unternehmensdaten vervollständigen. Alle gelben Felder sind Pflichtfelder und müssen ausgefüllt werden. Mit einem Klick auf den Button "speichern" werden Ihre Angaben übernommen.

#### Reiter "Kontakte":

In der Registerkarte "Kontakte" finden Sie zunächst nur die Person, die Sie beim Registrierungsvorgang angelegt haben. Sie können auch weitere Kontakte anlegen und individuell entscheiden, welcher Kontakt/welche Kontakte im Internet veröffentlicht werden sollen (Kästchen "Kontakt anzeigen" aktivieren).

| Personenbez                                | ogene Daten          |               |                                            |
|--------------------------------------------|----------------------|---------------|--------------------------------------------|
| Anrede                                     | Frau                 | ✓ akad. Titel | ~~~~~~~~~~~~~~~~~~~~~~~~~~~~~~~~~~~~~~     |
| Vorname                                    | Anuschka             | Nachname      | Kordes                                     |
| Titel im Unt.                              | Wirtschaftsförderung |               |                                            |
| Kontaktmögli                               | chkeiten             |               |                                            |
| Kontaktmögli                               | chkeiten             |               |                                            |
| <b>Kontaktmögl</b> i<br>Durchwahl<br>Mobil | op721 55-380         | Fax           | 09721 55-78380                             |
| <b>Kontaktmögli</b><br>Durchwahl<br>Mobil  | 09721 55-380         | Fax<br>E-Mail | 09721 55-78380<br>anuschka.kordes@lrasw.de |

speichern

Ein Klick auf "speichern" überträgt die angezeigte Liste.

| Internehmen                                                                                                    | Kontak                                                                                                    | te Branchen                                             | Zusätze     | Unternehmensvorstellu        | ng       |
|----------------------------------------------------------------------------------------------------|----------------------------------------------------------------------------------------------------|---------------------------------------------------------|-------------|------------------------------|----------|
| Ingebote                                                                                                    | Logo V                                                                                                    | orschau KWIS.we                                         | b Vorsch    | au Praktikumsbörse           |          |
| Ordnen Sie I<br>durch einen                                                                                                    | Ihrem Unterr<br>Suchbegriff (                                                                                | ehmen eine oder m<br>einschränken.                      | Branchen si | hen zu. Sie können die Branc | henliste |
| Abbrucharb<br>Abbrucharb<br>Abendschul<br>Abfallbehan<br>Abfüllen um<br>Abschleppd<br>Abwasserer<br>Agentur für<br>Allergologie<br>Allgemein b | eiten<br>eiten und vor<br>en<br>dlung und -b<br>d Verpacken<br>ienst<br>itsorgung<br>Arbeit<br>ildende weite | rbereitende Baustel<br>eseitigung<br>erführende Schulen | lenarbeiten |                              | < >      |
| hinzufüg                                                                                                    | en lösch                                                                                                    | en                                                      |             |                              |          |
| Allgemeine                                                                                                    | öffentliche V                                                                                                | erwaltung                                               |             |                              |          |
|                                                                                                    |                                                                                                    |                                                         |             | S                            | peichern |

Abmelden | zurück zur Übersicht | Suche | Kontakt zur Wirtschaftsförderung

Über Freitextsuchen oder Scrollen durch die Gesamtliste können verschiedene Branchenzuordnungen ausgewählt und in den unteren Auswahlbereich durch den Button "hinzufügen" übernommen werden. Eine Mehrfachauswahl ist durch Drücken der STRG-Taste möglich. Klicken Sie auch hier wieder auf den "speichern"-Button um die Eintragung auf diesem Reiter abzuschließen.

| mermenne                     | n Ko                       | ntakte                | Branchen                             | Zusätze                      | Unternehmensvorstellung                                      |
|------------------------------|----------------------------|-----------------------|--------------------------------------|------------------------------|--------------------------------------------------------------|
| ngebote                      | Logo                       | Vorse                 | hau KWIS.web                         | Vorsch                       | au Praktikumsbörse                                           |
| ragen Sie Ze<br>er Wirtschaf | ertifizierur<br>tsförderur | ngen und<br>ng zur Ve | l Angaben zur Un<br>erfügung und wei | ternehmenso<br>rden nicht im | größe ein. Umsatzangaben stehen nur<br>1 Internet angezeigt. |
| Besonder                     | e Merkm                    | ale                   |                                      |                              |                                                              |
| Bereich                      | -                          | · keine A             | uswahl -                             |                              | ~                                                            |
|                              |                            |                       |                                      |                              |                                                              |
| zugeordnet                   | e Merkma                   | ale                   |                                      |                              |                                                              |
|                              |                            |                       |                                      |                              |                                                              |
| Zertifizier                  | ungen                      |                       |                                      |                              |                                                              |
|                              |                            |                       |                                      |                              |                                                              |
|                              |                            |                       |                                      |                              | ^                                                            |
|                              |                            |                       |                                      |                              |                                                              |
|                              |                            |                       |                                      |                              | ~                                                            |
|                              |                            |                       |                                      |                              |                                                              |
| Zusätzlich                   | e Inforn                   | natione               | n                                    |                              |                                                              |
| Beschäftig                   | te O                       |                       |                                      |                              |                                                              |
| Jahresums                    | atz 0                      |                       | TEUR                                 |                              |                                                              |
| Ausbildung                   | Г                          |                       |                                      |                              |                                                              |
| möglich                      |                            |                       |                                      |                              |                                                              |
|                              |                            |                       |                                      |                              |                                                              |
|                              |                            |                       |                                      |                              | speichern                                                    |

Abmelden | zurück zur Übersicht | Suche | Kontakt zur Wirtschaftsförderung

Die Angaben zu Beschäftigtenzahlen und Umsätzen auf der Seite Zusätze werden ausschließlich als Information für die Wirtschaftsförderung nachgefragt. Diese Informationen werden nicht im Internet veröffentlicht! Die Zuordnung der "Besonderen Merkmale" erfolgt über eine mehrstufige Klapplistenauswahl. Nach Auswahl eines Bereichs öffnet sich automatisch der zugehörige Unterbereich, in dem wiederum einzelne Werte ausgewählt und einem Textfeld zugefügt werden können.

Schließen Sie auch diese Eingabe mit einem einfachen Klick auf den Button "speichern" ab.

Reiter **"Logo":** 

Hier haben Sie die Möglichkeit, Ihr Firmenlogo zur Vervollständigung Ihres Profils in die Datenbank hochzuladen.

## DATENBANK LANDKREIS SCHWEINFURT

| Unternehme               | en Ko                  | ntakte                | Branchen                              | Zusätze                        | Unternehmensvorst                                    | tellung               |
|--------------------------|------------------------|-----------------------|---------------------------------------|--------------------------------|------------------------------------------------------|-----------------------|
| Angebote                 | Logo                   | Vorsc                 | hau KWIS.web                          | Vorscha                        | au Praktikumsbörse                                   |                       |
| dazu über<br>Bitte beach | "Logo suo<br>Iten Sie: | hen" eine<br>Neue Log | e Datei aus und l<br>os werden erst n | klicken Sie ar<br>ach vorherge | nschließend auf "Logo ho<br>ehender Prüfung frei ges | chladen".<br>chaltet. |

Abmelden | zurück zur Übersicht | Suche | Kontakt zur Wirtschaftsförderung

Ein Klick auf die Schaltfläche "Logo suchen" öffnet ein Dateiauswahlfenster, in dem Sie eine entsprechende Datei auswählen und über "Logo hochladen" in das Portal hochladen können.

Hinweis: das Foto/Bild erscheint nicht sofort, sondern muss erst durch die Wirtschaftsförderung freigeschaltet werden. So kann verhindert werden, dass unangemessene Bilder auf dem Portal veröffentlicht werden.

#### Reiter "Vorschau KWIS.web"

Die Darstellung Ihrer Unternehmensinformation und Ihrer Angebote für Praktika etc. erfolgt getrennt, weshalb es Vorschaumöglichkeiten für die Unternehmensdatenbank (KWIS.web) und die Praktikumsbörse gibt.

Sobald Sie Informationen hinzufügen, ändern oder Löschen, können Sie über die Vorschaufenster eine sofortige Kontrolle durchführen.

### DATENBANK LANDKREIS SCHWEINFURT

| nternehmen                                                                      | Kontakte                                                                                    | Branchen                                                                                       | Zusätze                                                                          | Unternehmensvorstellung                                                                                                    |    |
|---------------------------------------------------------------------------------|---------------------------------------------------------------------------------------------|------------------------------------------------------------------------------------------------|----------------------------------------------------------------------------------|----------------------------------------------------------------------------------------------------|----|
| ngebote L                                                                       | ogo Vorsc                                                                                   | hau KWIS.web                                                                                   | Vorsch                                                                           | au Praktikumsbörse                                                                                                    |    |
| Details: Land                                                                   | dratsamt Schv                                                                               | veinfurt                                                                                       |                                                                                  |                                                                                                    |    |
| Ihr Unternehm<br>vornehmen m<br>korrigieren. W<br>Unternehmen<br>sein, wenn die | nen wird mit fol<br>öchten, wechse<br>/enn die Daten<br>bisher nicht im<br>e Wirtschaftsför | genden Daten ir<br>In Sie auf den e<br>korrekt sind, kör<br>Internet angeze<br>derung Ihre Ang | n Internet pr<br>ntsprechende<br>nen Sie die l<br>eigt wurde, w<br>aben bestätig | asentiert. Wenn Sie Anderungen<br>en Reiter, um die Angaben zu<br>Dateneingabe verlassen. Falls Ihr<br>ird es über die Suche erst zu find<br>gt hat. | en |
| Basisdate                                                                       | n                                                                                           |                                                                                                |                                                                                  |                                                                                                    |    |
| Straße                                                                          | Schram                                                                                      | mstr. 1                                                                                        |                                                                                  |                                                                                                    |    |
| PLZ                                                                             | 97421<br>Schweir                                                                            | furt                                                                                           |                                                                                  |                                                                                                    |    |
| Telefon                                                                         | 09721 5                                                                                     | 5-0                                                                                            |                                                                                  |                                                                                                    |    |
| Fax                                                                             | 09721 5                                                                                     | 5-687                                                                                          |                                                                                  |                                                                                                    |    |
| Homepage<br>E-Mail                                                              | info@lra                                                                                    | <u>isw.de</u><br>isw.de                                                                        |                                                                                  |                                                                                                    |    |
| Branchene                                                                       | daten                                                                                       |                                                                                                |                                                                                  | (                                                                                                    |    |
| Allgemein                                                                       | e öffentliche Ve                                                                            | erwaltung                                                                                      |                                                                                  |                                                                                                    |    |
| Produktio                                                                       | nsprogramm                                                                                  |                                                                                                |                                                                                  | (                                                                                                    |    |
| Dienstleistu                                                                    | ıngen für Unter                                                                             | nehmen und Bür                                                                                 | ger                                                                              |                                                                                                    |    |
| L                                                                               |                                                                                             |                                                                                                |                                                                                  |                                                                                                    |    |

Abmelden | zurück zur Übersicht | Suche | Kontakt zur Wirtschaftsförderung

#### Die Eintragung von Ferienjobs und Praktika in der Praktikumsbörse:

#### Reiter "Unternehmensvorstellung":

Hier können Sie Ihre Angebote an Praktika, Ferienjobs oder Bachelor- und Masterarbeiten veröffentlichen.

Mit der Unternehmensphilosophie beschreiben Sie Ihre Ziele und wofür Ihr Unternehmen steht.

Anschließend wählen Sie die Berufsfelder aus, die Ihr Unternehmen umfasst (Logistik, Maschinenbau, Büro, Koch, Sekretariat, ...). Über die Freitextsuche sollte zunächst mittels Verschlagwortung das verfügbare Berufsfeldangebot eingeschränkt werden. Dies erleichtert die Zuordnung.

Mit den Pfeil-Symbolen zwischen den Tabellenfenstern werden die ausgewählten Berufsfelder einzeln oder insgesamt hinzugefügt oder entfernt. Es gilt wieder: Mehrfachauswahl durch STRG-Taste.

| nternehmen                                                                                        | Kontak                                                                            | te                                                     | Branchen                                                                  | Zusätze                                                   | Unternehmensvors                                                                       | tellung         |
|---------------------------------------------------------------------------------------------------|-----------------------------------------------------------------------------------|--------------------------------------------------------|---------------------------------------------------------------------------|-----------------------------------------------------------|----------------------------------------------------------------------------------------|-----------------|
| ngebote Lo                                                                                        | ogo Vo                                                                            | orscha                                                 | au KWIS.web                                                               | Vorsch                                                    | au Praktikumsbörse                                                                     |                 |
| er präsentieren<br>tte beachten<br>eiter "Angebo<br>tte geben Sie<br>ese Informat<br>achwuchskräf | Sie Ihr Un<br>Sie: Ihr Un<br>te" minde<br>außerden<br>ion hilft in<br>fte zu vern | nternel<br>ntern<br>stens<br>n unte<br>sbese<br>nittel | hmen!<br>ehmen wird<br>eine Eintrag<br>er "Zusätze"<br>ondere der B<br>n. | erst als Arb<br>jung vorhan<br>an, ob Ihr E<br>undesagent | eitgeber online präser<br>den ist!<br>Betrieb Ausbildungsplä<br>ur für Arbeit regional | itiert, wenn im |
| Unternehme                                                                                        | nsphilosop                                                                        | ohie                                                   |                                                                           |                                                           |                                                                                        |                 |
| Beschreiben Si                                                                                    | ie kurz, woł                                                                      | für Ihr                                                | r Unternehmei                                                             | n steht!                                                  |                                                                                        |                 |
|                                                                                                   |                                                                                   |                                                        |                                                                           |                                                           |                                                                                        | ~               |
|                                                                                                   |                                                                                   |                                                        |                                                                           |                                                           |                                                                                        |                 |
|                                                                                                   |                                                                                   |                                                        |                                                                           |                                                           |                                                                                        |                 |
|                                                                                                   |                                                                                   |                                                        |                                                                           |                                                           |                                                                                        |                 |
|                                                                                                   |                                                                                   |                                                        |                                                                           |                                                           |                                                                                        | $\sim$          |
|                                                                                                   |                                                                                   |                                                        |                                                                           |                                                           |                                                                                        |                 |
|                                                                                                   |                                                                                   |                                                        |                                                                           |                                                           |                                                                                        |                 |
| Berufsfelder                                                                                      |                                                                                   |                                                        |                                                                           |                                                           |                                                                                        |                 |
| <b>Berufsfelder</b><br>Bitte geben Sie                                                            | e hier Beruf                                                                      | fsfelde                                                | er ein, die Ihr                                                           | Unternehmer                                               | 1 umfasst.                                                                             |                 |
| Berufsfelder<br>Bitte geben Sie                                                                   | e hier Beruf                                                                      | fsfelde                                                | er ein, die Ihr<br>] <b>Suchen</b>                                        | Unternehmer                                               | n umfasst.                                                                             |                 |
| Berufsfelder<br>Bitte geben Sie                                                                   | e hier Beruf<br>Verfügl                                                           | fsfelde<br>bar                                         | er ein, die Ihr<br>] <b>Suchen</b>                                        | Unternehmer                                               | n umfasst.<br><b>Zugeordnet</b>                                                        |                 |
| Berufsfelder<br>Bitte geben Sie                                                                   | e hier Beruf<br>Verfügl                                                           | fsfelde<br>bar                                         | er ein, die Ihr<br>] <b>Suchen</b>                                        | Unternehmer                                               | n umfasst.<br>Zugeordnet                                                               |                 |
| Berufsfelder<br>Bitte geben Sie                                                                   | e hier Beruf<br>Verfügl                                                           | fsfelde<br>bar                                         | er ein, die Ihr<br>] <b>Suchen</b>                                        | Unternehmer                                               | n umfasst.<br>Zugeordnet                                                               |                 |
| Berufsfelder<br>Bitte geben Sie                                                                   | e hier Beruf<br>Verfügl                                                           | fsfelde<br>bar                                         | er ein, die Ihr<br>] <b>Suchen</b>                                        | Unternehmer<br>→<br>→I                                    | n umfasst.<br>Zugeordnet                                                               |                 |
| Berufsfelder<br>Bitte geben Sie                                                                   | e hier Beruf<br>Verfügl                                                           | fsfelde<br>bar                                         | er ein, die Ihr                                                           | Unternehmer<br>→<br>→I<br>←                               | n umfasst.<br>Zugeordnet                                                               |                 |
| Berufsfelder<br>Bitte geben Sie                                                                   | e hier Beruf<br>Verfügl                                                           | fsfelde<br>bar                                         | er ein, die Ihr                                                           | Unternehmer<br>→<br>→I<br>←<br>I←                         | n umfasst.<br>Zugeordnet                                                               |                 |
| Berufsfelder<br>Bitte geben Sie                                                                   | e hier Beruf<br>Verfügl                                                           | fsfelde<br>bar                                         | er ein, die Ihr                                                           | Unternehmer<br>→<br>→I<br>←<br>I←                         | n umfasst.<br>Zugeordnet                                                               |                 |
| Berufsfelder                                                                                      | e hier Beruf<br>Verfügl                                                           | fsfelde                                                | er ein, die Ihr                                                           | Unternehmer<br>→<br>→I<br>←                               | a umfasst.<br>Zugeordnet                                                               |                 |
| Berufsfelder<br>Bitte geben Sid                                                                   | e hier Beruf<br>Verfügl                                                           | fsfelde<br>bar                                         | er ein, die Ihr<br>] <b>Suchen</b>                                        | Unternehmer<br>→<br>→<br>+<br>+<br>+                      | a umfasst.<br>Zugeordnet                                                               |                 |

| Benefi  | ts                                                                           |           |
|---------|------------------------------------------------------------------------------|-----------|
| Welche  | Benefits bietet Ihr Unternehmen?                                             |           |
|         |                                                                              |           |
|         | Auslandsaufenthalte                                                          |           |
|         | Barrierefreiheit                                                             |           |
|         | Betriebliche Altersvorsorge                                                  |           |
|         | Coaching                                                                     |           |
|         | Firmenfahrrad                                                                |           |
|         | Firmenwagen                                                                  |           |
|         | Flexible Arbeitszeit                                                         |           |
|         | Gesundheitsmaßnahmen                                                         |           |
|         | Gute Erreichbarkeit mit ÖPNV                                                 |           |
|         | Home Office                                                                  |           |
|         | Hunde erlaubt                                                                |           |
|         | Jobticket                                                                    |           |
|         | Kantine                                                                      |           |
|         | Kinderbetreuung                                                              |           |
|         | Mitarbeiterbeteiligung möglich                                               |           |
|         | Mitarbeiterevents                                                            |           |
|         | Mitarbeiterhandy                                                             |           |
|         | Mitarbeiterlaptop                                                            |           |
|         | Parkplatz                                                                    |           |
|         | Soziale Netzwerke erlaubt                                                    |           |
|         | Teilzeit                                                                     |           |
|         |                                                                              |           |
| Refug   | ees Welcome                                                                  |           |
| Wir hal | oen die Möglichkeit bestimmte Angebote auch für Flüchtlinge bereitzustellen. |           |
|         | Ja                                                                           |           |
|         |                                                                              |           |
|         |                                                                              | speichern |

zurück zur Übersicht

Durch Anklicken können Sie weitere Angaben zu "Benefits" und "Refugees Welcome" machen.

Registerkarte "Angebote"

Hier werden die konkreten Angebote – vom Praktikum, Ferienjobs und Bachelor- und Masterarbeiten eingetragen.

### DATENBANK LANDKREIS SCHWEINFURT

| ternehmen                                                                              | bearbeiten                                                                                            | I.                                                                         |                                                                                       |                                                        |                                        |                                               |                                |
|----------------------------------------------------------------------------------------|----------------------------------------------------------------------------------------------------|----------------------------------------------------------------------------|---------------------------------------------------------------------------------------|--------------------------------------------------------|----------------------------------------|-----------------------------------------------|--------------------------------|
| Unternehme                                                                             | en Kon                                                                                                | takte                                                                      | Branchen                                                                              | Zusätze                                                | Untern                                 | ehmensvors                                    | stellung                       |
| Angebote                                                                               | Logo                                                                                                  | Vorscha                                                                    | u KWIS.web                                                                            | Vorsch                                                 | au Praktil                             | kumsbörse                                     |                                |
| In diesem Be<br>Bitte beacht<br>mindestens<br>Bitte geben<br>Diese Inforn<br>Nachwuchs | reich steller<br>ten Sie: Ih<br>ein sichtb<br>Sie außere<br>mation hilf<br>kräfte zu v<br>per - Angel | n Sie Inre<br>r Unterne<br>ares Ang<br>dem unte<br>t insbeso<br>rermitteln | Angebote dar.<br>chmen wird e<br>ebot vorhand<br>r "Zusätze" a<br>ondere der Bu<br>h. | rst als Arbo<br>len ist!<br>an, ob Ihr E<br>indesagent | eitgeber o<br>Betrieb Au<br>ur für Art | online präse<br>Isbildungspl<br>Deit regional | ntiert, wenn<br>ätze anbietet. |
| Тур                                                                                    | T                                                                                                    | litel                                                                      | Star                                                                                  | ttermin                                                |                                        | Sichtbar                                      |                                |
| Es wurde                                                                               | en keine Da                                                                                           | tensätze g                                                                 | efunden.                                                                              |                                                        |                                        |                                               |                                |
| Neues /                                                                                | Angebot er                                                                                            | stellen                                                                    |                                                                                       |                                                        |                                        |                                               |                                |
| urück zur Ü                                                                            | bersicht                                                                                              |                                                                            |                                                                                       |                                                        |                                        |                                               |                                |

Abmelden | zurück zur Übersicht | Suche | Kontakt zur Wirtschaftsförderung

Über den Button "Neues Angebot erstellen" gelangen Sie in die Eingabemaske, um die offenen Angebote zu erfassen.

| ternehmen                                                                                                    | Kontakte                                                                                                    | Branchen                                                                                          | Zusätze                                                       | Unte                                   | rnehmensvo                                    | orstellung                      |                |
|----------------------------------------------------------------------------------------------------|----------------------------------------------------------------------------------------------------|---------------------------------------------------------------------------------------------------|---------------------------------------------------------------|----------------------------------------|-----------------------------------------------|---------------------------------|----------------|
| gebote Logo                                                                                                    | o Vorsch                                                                                                    | au KWIS.web                                                                                       | Vorscha                                                       | au Pral                                | atikumsbörse                                  | •                               |                |
| liesem Bereich si<br>te beachten Sie<br>Idestens ein sie<br>te geben Sie au<br>se Information<br>chwuchskräfte                                                                                                 | tellen Sie Ihr<br><b>: Ihr Unter</b><br><b>chtbares An</b><br><b>ißerdem un</b><br><b>i hilft insbe</b><br><b>zu vermitte</b> | e Angebote dar<br>nehmen wird<br>gebot vorhan<br>ter "Zusätze"<br>sondere der B<br>In.            | r.<br>erst als Arbo<br>den ist!<br>an, ob Ihr B<br>undesagent | eitgebe<br>Betrieb<br>sur für <i>J</i> | r online präs<br>Ausbildungs<br>Arbeit region | sentiert, w<br>plätze anb<br>al | enn<br>vietet. |
| Arbeitgeber - A                                                                                                    | ngebote                                                                                                    |                                                                                                   |                                                               |                                        |                                               |                                 |                |
| Тур                                                                                                    | Titel                                                                                                    | Sta                                                                                               | rttermin                                                      |                                        | Sichtba                                       | ar                              |                |
| Es wurden kein                                                                                                    | e Datensätze                                                                                                    | e gefunden.                                                                                       |                                                               |                                        |                                               |                                 |                |
| Neues Angebo                                                                                                    | ot erstellen                                                                                                    |                                                                                                   |                                                               |                                        |                                               |                                 |                |
| Aktuelles Angel                                                                                                    | bot:                                                                                                    |                                                                                                   |                                                               |                                        |                                               |                                 |                |
| urchgängig Prak<br>ntscheiden Sie s<br>verden soll.<br>itte beachten Sie                                                                                                    | tika anbieter<br>selbst über di<br>e: Titel und 1                                                                             | n.<br>e Checkbox "Si<br>Fyp sind Pflichta                                                         | chtbar", ob d<br>angaben.                                     | as Ange                                | bot im Interne                                | et dargeste                     | llt            |
| urchgängig Prak<br>ntscheiden Sie s<br>verden soll.<br>iitte beachten Sie<br>T <b>yp</b>                                                                                                    | tika anbieter<br>elbst über di<br>e: Titel und 1<br>Bachelo                                                                   | n.<br>e Checkbox "Si<br>Fyp sind Pflichta<br>pr-/Masterarbeit                                     | chtbar", ob d<br>angaben.<br>t                                | as Ange                                | bot im Interne                                | et dargeste                     |                |
| lurchgängig Prak<br>intscheiden Sie s<br>verden soll.<br>Sitte beachten Sie<br>Fyp<br>Fitel                                                                                                    | ttika anbieter<br>selbst über di<br>e: Titel und 1<br>Bacheld                                                                 | n.<br>e Checkbox "Si<br>Fyp sind Pflichta<br>or-/Masterarbeil                                     | chtbar", ob da<br>angaben.<br>t                               | as Ange                                | bot im Interne                                | et dargeste                     |                |
| lurchgängig Prak<br>intscheiden Sie s<br>verden soll.<br>titte beachten Sie<br>F <b>yp</b><br>Fitel<br>Bereich                                                                                                 | tika anbieter<br>elbst über di<br>e: Titel und 1<br>Bachelo<br>- keine                                                        | n.<br>e Checkbox "Si<br>Typ sind Pflichta<br>n <del>r-/Masterarbeit</del><br>Auswahl -            | chtbar", ob d<br>angaben.<br>t                                | as Ange                                | bot im Interne                                | et dargeste                     |                |
| lurchgängig Prak<br>intscheiden Sie s<br>verden soll.<br>bitte beachten Sie<br><b>Fyp</b><br><b>Fitel</b><br>Bereich<br>Jnterbereich                                                                           | tika anbieter<br>selbst über di<br>e: Titel und 1<br>Bachelo<br>- keine<br>- keine                                            | n.<br>e Checkbox "Si<br>Fyp sind Pflichta<br>or-/Masterarbeit<br>Auswahl -<br>Auswahl -           | chtbar", ob da<br>angaben.                                    | as Ange                                | bot im Interne                                | et dargeste                     |                |
| lurchgängig Prak<br>intscheiden Sie s<br>verden soll.<br>Sitte beachten Sie<br>Fyp<br>Fitel<br>Bereich<br>Unterbereich<br>Startdatum                                                                           | tika anbieter<br>selbst über di<br>e: Titel und 1<br>Bacheld<br>- keine<br>- keine                                            | n.<br>e Checkbox "Si<br>Fyp sind Pflichta<br>or-/Masterarbeit<br>Auswahl -<br>Auswahl -<br>(TT.MM | chtbar", ob dangaben.                                         | as Ange                                | bot im Interne                                | et dargeste                     |                |
| Jurchgängig Prak<br>Entscheiden Sie s<br>verden soll.<br>Bitte beachten Sie<br><b>Typ</b><br><b>Titel</b><br>Bereich<br>Unterbereich<br>Startdatum<br>Beschreibung                                             | tika anbieter<br>selbst über di<br>e: Titel und 1<br>Bacheld<br>- keine<br>- keine                                            | n.<br>e Checkbox "Si<br>Fyp sind Pflichta<br>or-/Masterarbeit<br>Auswahl -<br>Auswahl -<br>(TT.MM | chtbar", ob dangaben.                                         | as Ange                                | bot im Interne                                | et dargeste                     |                |
| Jurchgängig Prak<br>Entscheiden Sie s<br>verden soll.<br>Bitte beachten Sie<br><b>Typ</b><br><b>Titel</b><br>Bereich<br>Unterbereich<br>Startdatum<br>Beschreibung                                             | tika anbieter<br>selbst über di<br>e: Titel und 1<br>Bachelo<br>- keine<br>- keine                                            | n.<br>e Checkbox "Si<br>Typ sind Pflichta<br>nr-/Masterarbeit<br>Auswahl -<br>Auswahl -<br>(TT.MM | chtbar", ob dangaben.                                         | as Ange                                | bot im Interne                                | et dargeste                     |                |
| lurchgängig Prak<br>Entscheiden Sie s<br>verden soll.<br>Bitte beachten Sie<br><b>Fyp</b><br><b>Fitel</b><br>Bereich<br>Jnterbereich<br>Startdatum<br>Beschreibung                                             | tika anbieter<br>selbst über di<br>e: Titel und T<br>Bacheld<br>- keine<br>- keine                                            | n.<br>e Checkbox "Si<br>Typ sind Pflichta<br>Auswahl -<br>Auswahl -<br>(TT.MM                     | chtbar", ob dangaben.                                         | as Ange                                | bot im Interne                                | et dargeste                     |                |
| Aurchgängig Prak<br>Entscheiden Sie s<br>verden soll.<br>Bitte beachten Sie<br><b>Typ</b><br><b>Titel</b><br>Bereich<br>Unterbereich<br>Startdatum<br>Beschreibung<br>Ansprechpartner <sup>1</sup><br>Sichtbar | tika anbieter<br>selbst über di<br>e: Titel und 1<br>Bacheld<br>- keine<br>- keine                                            | n.<br>e Checkbox "Si<br>Fyp sind Pflichta<br>Auswahl -<br>Auswahl -<br>(TT.MM                     | chtbar", ob dangaben.                                         | as Ange                                | bot im Interne                                | et dargeste                     |                |

Legen Sie im ersten Schritt fest, um welches Angebot es sich handelt (Bachelor-/Masterarbeit, Ferienjob, Praktikum). In der textlichen Beschreibung können Sie weitere Angaben machen. Bei der Zuordnung eines Ansprechpartners für die Stelle erscheint ein Auswahlfeld mit Mitarbeitern, die dem Interessenten Auskunft über Art und Umfang der Tätigkeit etc. Auskunft geben können. Registerkarte "Vorschau Praktikumsbörse"

Ihr Unternehmen wird erst dann als Arbeitgeber online präsentiert, wenn im Reiter "Angebote" mindestens eine Eintragung vorhanden ist.

## DATENBANK LANDKREIS SCHWEINFURT

| ternehmen                                                           | Kontakte                                                          | Branchen                                                            | Zusätze                                                          | Unternehmensvorstellung                                                                                                    |
|---------------------------------------------------------------------|-------------------------------------------------------------------|---------------------------------------------------------------------|------------------------------------------------------------------|----------------------------------------------------------------------------------------------------|
| ebote Lo                                                            | go Vorsc                                                          | hau KWIS.web                                                        | Vorscha                                                          | au Praktikumsbörse                                                                                                    |
| itte beachter<br>venn im Reite<br>alls Ihr Untern<br>WIS.Job erst a | n Sie: Ihr Un<br>er "Angebote<br>nehmen bisher<br>zu finden sein, | ternehmen wir<br>" mindestens<br>nicht im Interne<br>wenn die Wirts | d erst als Ar<br>aine Eintrag<br>at angezeigt v<br>chaftsförderu | rbeitgeber online präsentiert,<br>ung vorhanden ist!<br>wurde, wird es über die Suche in<br>ng Ihre Angaben bestätigt hat. |
|                                                                     |                                                                   | Arbeitge                                                            | eber - Deta                                                      | ails                                                                                                    |
| 10-                                                                 |                                                                   |                                                                     |                                                                  |                                                                                                    |
| IAN                                                                 |                                                                   | s                                                                   |                                                                  |                                                                                                    |
| SCHW                                                                | EINFUR                                                            | Ť                                                                   |                                                                  |                                                                                                    |
|                                                                     | 05                                                                |                                                                     | 125                                                              |                                                                                                    |
|                                                                     | A sta                                                             |                                                                     | NA                                                               | Dienstleistungen                                                                                                    |
|                                                                     |                                                                   | Landratsa                                                           | nt Schw                                                          | einfurt                                                                                                    |
|                                                                     |                                                                   | Schrammstr. 1                                                       | * 97421 Schv                                                     | weinfurt                                                                                                    |
| Firmenph                                                            | ilosophie:                                                        |                                                                     |                                                                  |                                                                                                    |
| Täigkeits                                                           | <sup>ben!</sup><br>sbeschreibu                                    | ng                                                                  |                                                                  | +                                                                                                    |
| info@l                                                              | rasw de                                                           |                                                                     | 09721 55-0                                                       |                                                                                                    |
|                                                                     |                                                                   |                                                                     |                                                                  |                                                                                                    |
| www.lr                                                              | rasw.de                                                           | C                                                                   | Zur Karte                                                        |                                                                                                    |
|                                                                     |                                                                   |                                                                     |                                                                  |                                                                                                    |
|                                                                     |                                                                   |                                                                     |                                                                  |                                                                                                    |
|                                                                     |                                                                   |                                                                     |                                                                  |                                                                                                    |
|                                                                     |                                                                   |                                                                     |                                                                  |                                                                                                    |
|                                                                     |                                                                   |                                                                     |                                                                  |                                                                                                    |
|                                                                     |                                                                   |                                                                     |                                                                  |                                                                                                    |

Beachten Sie:

Die Neueinträge in der Unternehmensdatenbank werden erst dann wirksam, wenn die Wirtschaftsförderung diese überprüft hat. Dies kann ggf. erst innerhalb des nächsten Tages erfolgen, so dass erst dann der Datensatz allgemein zur Verfügung steht. Sie können uns auch gerne nach Abschluss Ihrer Eintragungen eine kurze E-Mail senden, in der Sie uns mitteilen, dass Sie Ihre Firmendaten ergänzt, korrigiert oder verändert haben. So können wir die Freischaltung zeitnah vornehmen.

Sollten Sie Fragen zur Unternehmensdatenbank oder Praktikumsbörse haben, nehmen Sie Kontakt mit der Wirtschaftsförderung auf.

Telefonisch: 09721/55-380

E-Mail: wirtschaft@lrasw.de